Prerequisites : Administrator access, FAQEN115

V1.0

# **Objective**

As standard, **Payroll Mauritius** automatically implements the official Mauritian public holidays for the current calendar year. This allows you to benefit from the embedded automatisms in case of work on these public holidays as well as, depending on your settings, adapted overtime payments.

But for some Employees, the holidays may, depending on their Employment Contract, be based on another jurisdiction (e.g. France) in order to meet the needs of the Company working with foreign customers.

**Payroll Mauritius** allows you to manage this easily. As foreign public holidays are also changing, it will be necessary to repeat this operation every new calendar year.

## How to do this ?

First of all, as a reminder, the official Mauritian public holidays are listed in the system here :

| nployees |                    | Period                         | Salary calculation |                                       | Declarations                    | Reports           | Employ                                                                                                  | yer       |  |  |
|----------|--------------------|--------------------------------|--------------------|---------------------------------------|---------------------------------|-------------------|----------------------------------------------------------------------------------------------------|-----------|--|--|
| New *    | May, 2021          | Monthly Salary 👻               | 🔯 Timesheets 👻     | NPF/NSF                               | CSG Statutory reports           | S Payments 🔻      | 🍙 Common sect                                                                                           | 澞 Company |  |  |
| Action * | 2 Period setting   | gs 🔒 Close period              | 🛅 Calculate 🔻      | PAYE                                  | Accounting                      | Reports           | 🏷 🏷 Settings 🔹                                                                                          | 🎲 Admin 🔻 |  |  |
| Employ   | rees 📑 Public      | c holidays ×                   |                    |                                       |                                 |                   | <ul> <li>Payroll groups</li> <li>Departments</li> <li>Offices/Sites</li> <li>Eile categories</li> </ul> |           |  |  |
| Dat      | te I               | Name                           |                    |                                       | Description                     |                   | a Team Manager                                                                                          | s         |  |  |
| 01/-     | Jan/2022           | New Year                       |                    |                                       | New Year                        |                   | Leave Types                                                                                             |           |  |  |
| 02/      | Jan/2022           | New Year                       |                    |                                       | New Year                        | Calendars         |                                                                                                    |           |  |  |
| 03/      | Jan/2022           | New Year (Special)             |                    |                                       | New Year (Special)              | Public holidays   |                                                                                                    |           |  |  |
| 18/.     | Jan/2022           | Thaipoosam Cavadee             |                    |                                       | Thaipoosam Cavadee              | 🛃 Special Dates   |                                                                                                    |           |  |  |
| 01/      | Feb/2022           | Abolition of Slavery/Chinese   | Spring Festival    |                                       | Abolition of Slavery/Chinese Sp | 🔒 Employee Logi   | ns                                                                                                    |           |  |  |
| 02/      | Feb/2022 0         | Cyclone Holiday (Batsirai Cla  | ss 3)              |                                       | Cyclone Holiday (Batsirai Class | Timesheet field   | s                                                                                                    |           |  |  |
| 01/      | Mar/2022           | Maha <mark>Shiva</mark> ratree |                    |                                       | Maha Shivaratree                | Setting Fields    | -                                                                                                    |           |  |  |
| 12/      | Mar/2022 I         | Independence and Republic I    | Day                |                                       | Independence and Republic Da    | Correlation Table |                                                                                                    |           |  |  |
| 02/      | 02/Apr/2022 Ugaadi |                                |                    |                                       | Ugaadi                          | System Variabl    | 85                                                                                                    |           |  |  |
| 01/      | May/2022 L         | Labour Day                     |                    |                                       | Labour Day                      | System vanua      |                                                                                                    |           |  |  |
| 03/      | May/2022 E         | Eid-Ul-Fitr**                  |                    |                                       | Eid-UI-Fitr**                   |                   |                                                                                                    |           |  |  |
| 15/      | Aug/2022           | Assumption of the Blessed Vi   | roin Marv          | Assumption of the Blessed Virgin Mary |                                 |                   |                                                                                                    |           |  |  |

To set up other public holidays, you need to perform several steps:

- 1) Create the Calendar that will be impacted by these other new holidays and that will be assigned to the concerned Employees
- 2) Indicate the Dates of these new holidays by attaching them to the Calendar created for this purpose and "delete" the Mauritian holidays from this Calendar
- 3) Assign the Calendar created to the concerned Employees

### 1) <u>Create the Calendar that will be impacted by these other new holidays</u>

To do this, go to the 'Employer' section and click on [Settings][v] > Calendars option

| Employees                                                                                                    | Period                          | Salary calculation  |                     | Declaration | ts          | Employe     | IT.      |                                                                      |           |
|----------------------------------------------------------------------------------------------------|---------------------------------|---------------------|---------------------|-------------|-------------|-------------|----------|----------------------------------------------------------------------|-----------|
| and the American American Amer | May, 2021 Monthly Sala          | ry 👻 🔯 Timesheets 👻 | NPF/NSF/            | NPF/NSF/CSG |             |             |          | G Common sect                                                        | 👷 Company |
| Action *                                                                                                    | 💆 Period settings 🛛 🔒 Close per | od 🔳 Calculate 💌    | PAYE                | Ac          | counting *  | E Reports   | Ŧ        | 🎲 Settings 🔹                                                         | 🔅 Admin 🔻 |
| Calendars                                                                                                    | loyees 🗷 Calendars ×            |                     |                     |             |             |             |          | Payroll groups     Departments     Offices/Sites     File categories |           |
| Name                                                                                                    |                                 |                     | N                   | onday       | Tuesday     | Wednesday   | Thursda  | a 🍓 Team Managers                                                    | Saturday  |
| 0800h-16h0                                                                                                    | 0 – Calendrier MU               |                     | 08:00-16:00 08:00-1 |             | 08:00-16:00 | 08:00-16:00 | 08:00-16 | 6 📄 Leave Types                                                      |           |
|                                                                                                    |                                 |                     |                     |             |             | 1           |          | Calendars                                                            |           |
|                                                                                                    |                                 |                     |                     |             |             |             |          | Public holidays                                                      |           |

#### then click on [Add Calendar] button :

#### Simply enter the normal working hours for the employees concerned (these are Mauritian hours):

| Calendar 🛞                |                     |   |        |    |          |   |               |  |  |  |  |
|---------------------------|---------------------|---|--------|----|----------|---|---------------|--|--|--|--|
|                           | Delete 📔 Save       |   |        |    |          |   |               |  |  |  |  |
| Schedule 📀                |                     |   |        |    |          |   |               |  |  |  |  |
| Name: 0800h-16h           | n00 – Calendrier MU |   |        |    |          |   | Flexible Time |  |  |  |  |
| — Normal Working Days ——— | Start Time          |   | Breaks |    | End Time |   | Overtime      |  |  |  |  |
| 🗹 Monday                  | 08:00               | - | 60     | *  | 16:00    | • |               |  |  |  |  |
| 🗹 Tuesday                 | 08:00               | - | 60     | *  | 16:00    | Ŧ |               |  |  |  |  |
| 🗹 Wednesday               | 08:00               | - | 60     | -  | 16:00    | Ŧ |               |  |  |  |  |
| 🗹 Thursday                | 08:00               | * | 60     | -  | 16:00    | Ŧ |               |  |  |  |  |
| 🗹 Friday                  | 08:00               | - | 60     | -  | 16:00    | Ŧ |               |  |  |  |  |
| Saturday                  | 08:00               | * | 60     | -  | 16:00    | Ŧ |               |  |  |  |  |
| Sunday                    | 08:00               | - | 60     | \$ | 16:00    | Ŧ |               |  |  |  |  |
| Holiday                   | 08:00               | * | 60     | ÷  | 16:00    | • |               |  |  |  |  |

then click on [Save] button.

Note: for more information on managing Calendars, see the FAQEN115

| R | How to set up public holidays different from the standard Mauritian public holidays | FAQEN151 |
|---|-------------------------------------------------------------------------------------|----------|
|   | Prerequisites : Administrator access, FAQEN115                                      | V1.0     |

### 2) Indicate the Dates of these new holidays / Remove the Mauritian holidays

To do this, you must define these by going to the 'Employer' section on the button [Settings][v] > Special Dates then click on the button [Add Special Date].

| Employees          | Period                  |                 | Salary calculat | ion | Decl         | arations                    | Reports    | 5            |           | Employer |            |                       |
|--------------------|-------------------------|-----------------|-----------------|-----|--------------|-----------------------------|------------|--------------|-----------|----------|------------|-----------------------|
| 🤱 New 🔻            | May, 2021 🕅 Mo          | onthly Salary 💌 | 🔯 Timesheets    | •   | NPF/NSF/CSG  | Statutory reports 🔻         | \$ Payment | ts 🔻         | 🍓 Comm    | ion sect | 🗋 Company  |                       |
| Action *           | 👩 Period settings 🛛 🔒   | Close period    | Calculate       | •   | PAYE         | Accounting *                | Reports    | Ţ            | 💮 Setting | gs v     | 🌍 Admin 🔻  | CONTACT<br>Indui Dave |
|                    | oyees 🛛 🖉 Special Dates | 8               |                 |     |              |                             |            |              |           |          |            |                       |
| pecial Dates for C | Company 2               | 5               |                 |     |              |                             |            |              |           |          |            | 🔒 Add Special Date    |
| pecial Dates for C | Company 2<br>Type       | 5               | Calendar        |     | Override Tim | e Start Time I              | ind Time   | Breaks       | 5 C       | Vertime  | Descriptio | Add Special Date      |
| pecial Dates for C | Company 2<br>Type       | \$<br>          | Calendar        | ×   | Override Tim | e Start Time I<br>09:00 • 1 | End Time   | Breaks<br>60 | s C       | overtime | Descriptio | Add Special Date      |

Enter the elements of the holiday: its date, if it is a day not worked (normally), the working hours, its description and especially, to which calendar this date is assigned

| 1   | Employees                 | 2 | Special Dates × |                              |     |             |            |   |          |   |        |   |          |                     |          |
|-----|---------------------------|---|-----------------|------------------------------|-----|-------------|------------|---|----------|---|--------|---|----------|---------------------|----------|
| Spe | Special Dates for Company |   |                 |                              |     |             |            |   |          |   |        |   |          |                     |          |
|     | Date                      |   | Туре            | Calendar                     | Ove | rride Time. | Start Time |   | End Time |   | Breaks |   | Overtime | Description         |          |
| 0   | 13/05/2021                |   | notworking -    | 08h30-17h30 – Calendrier F 💌 |     |             | 08:30      | • | 17:30    | Ŧ | 60     | ÷ |          | Fête de l'Ascension | <b>^</b> |
| -   |                           |   | _               | 0800h-16h00 - Calendrier MU  | NO  | OK          | Cancel     |   |          |   |        |   |          |                     |          |
|     |                           |   |                 | 08h30-17h30 - Calendrier FR  | NO  |             |            |   |          |   |        |   |          |                     |          |

Confirm your entry with **[OK]**. Repeat this operation for all the new desired holidays.

**IMPORTANT**: You must also, by the same system when adding new special dates, indicate that the Mauritian public holidays are days of **Type: Working**! This will have the effect of deactivating them for the calendar concerned and therefore the Employees who will be assigned to them.

#### 3) Assign the Calendar to the Employee(s) concerned

You just have to assign this new Calendar to the Employee by going to his file (1), tab "Employment"(2) and select the concerned Calendar(3) and validate the change(4) :

| HOODOWE Kiran Kumar                     |                                  |                  |         |           |                                 |                  | (          | 🔒 Login | Oelete | e 📄 Sav |
|-----------------------------------------|----------------------------------|------------------|---------|-----------|---------------------------------|------------------|------------|---------|--------|---------|
| Personal Employment Edf Details         | Salary Settings                  | Payroll Sections | Payroll | groups    | Other infos                     | Private Settings | Dependents | Loans   | Leaves | Doc. 4  |
| Date Joined: 2<br>23/03/2006 16Y 6M 13D | In Current Positio<br>23/03/2006 | on Since:        |         | Depa      | rture/Suspension<br>rture Date: |                  | Last month | refund  |        |         |
| Post:<br>Responsable opérationnel       | Access level:<br>Default access  |                  | -       | Depa<br>- | rture type:                     |                  |            |         |        | Ŧ       |
| Type:<br>Fulltime                       | Calendar:<br>08h30-17h30 -       | Calendrier FR    | 3       | Reas      | on of Departure:                |                  |            |         |        |         |

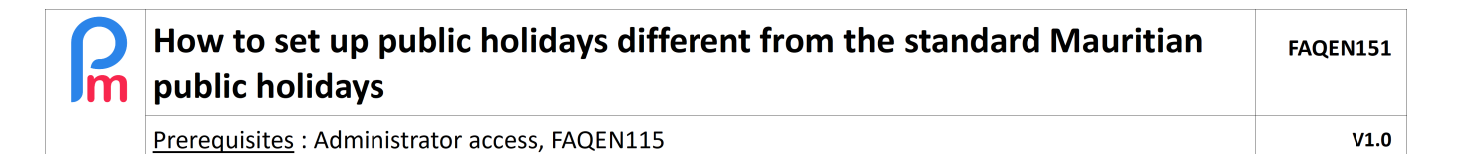

Therefore, in the Timesheet(1), for the concerned Employee(2), when the holiday arrives in the Payroll period, it will be automatically activated(3) (in our example 'notworking'):

| 16 🛄 Ei     | mployees 😥 Timesheets × |      |           |             |                      |                          |   |
|-------------|-------------------------|------|-----------|-------------|----------------------|--------------------------|---|
| Employees   | 1 0                     |      | DOE Joh   | n           |                      |                          |   |
| Search      | C                       | Tir  | nesheet   | Sections fo | or Current Month Var | iables                   |   |
| Department  | ▼ Office/Site ▼ 😣       | Time | sheet for | BHOODOWE H  | (iran Kumar          | 21/Apr/2021 - 20/May/202 | 1 |
| Code        | Name                    |      | Day       | Date        | Work/Leave           | Schedule                 | ( |
| 📄 00004     | AUMERRALY Priscilla     |      | Sat       | 08/May/21   | notworking           |                          |   |
| ) 🔤 📄 00010 | BEEHARRY Sylviana       |      | Sun       | 09/May/21   | notworking           |                          |   |
| 00002       | DOE Jane                |      | Mon       | 10/May/21   | working              | 08h30-17h30 – Cal        |   |
| 00001       | DOE John 2              |      | Tue       | 11/May/21   | working              | 08h30-17h30 - Cal        |   |
| 00009       | DOE Tom                 | <    | Wed       | 12/May/21   | working              | 08h30-17h30 - Cal        |   |
| 00005       | DOSINGH Vishal          |      | Thu       | 13/May/21   | notworking 3         | h30-17h30 – Cal          |   |
| 000014      | ESSAI PAYE Jean         |      | Fri       | 14/May/21   | working              |                          |   |
| 00006       | MAINGARD Emilie         |      | Sat       | 15/May/21   | notworking           |                          |   |
| 000015      | MANISHA B               |      | Sun       | 16/May/21   | notworking           |                          |   |
| , 000016    |                         |      | Mon       | 17/May/21   | working              | 08h30-17h30 – Cal        |   |
| 00008       | RAMASINGH SIMia         |      | Tue       | 18/May/21   | working              | 08h30-17h30 - Cal        |   |
| D0007       |                         |      | Wed       | 19/May/21   | working              | 08h30-17h30 - Cal        |   |
| 00003       | WAGNER RICHARD          |      | Thu       | 20/May/21   | working              | 08h30-17h30 - Cal        |   |
| 1           | <b>•</b>                |      |           |             | -                    |                          |   |